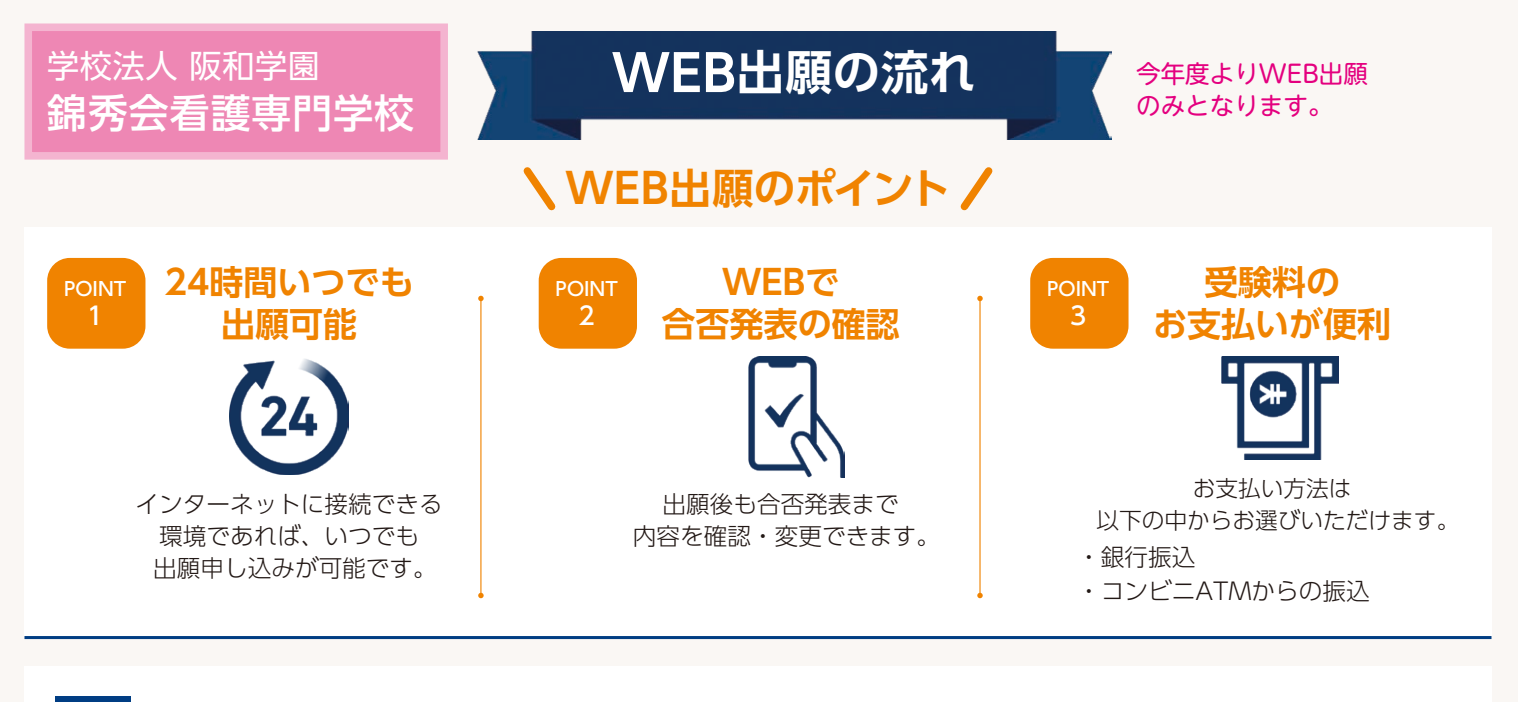

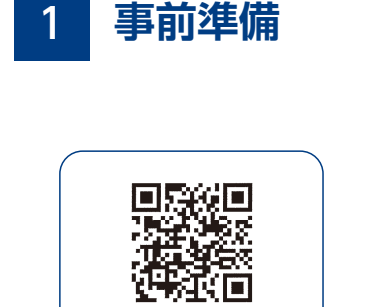

入試情報サイトより WEB出願を

ご利用ください。

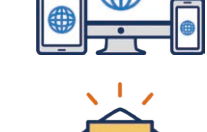

# インターネット環境の確認

インターネットに接続されたパソコン・スマートフォ ン・タブレットをご用意ください。

利用可能なメールアドレスの準備

マイページの登録に必要です。 また登録したアドレスに重要な通知を配信します。

### 添付・郵送書類の準備

郵送書類は、発行に時間がかかる場合がありますので、 できるだけ出願前に準備をしておいてください。 郵送書類(例):調査書・推薦書・卒業証明書など

メールで受け取る場合 ※LINEで受け取る場合は次ページ2へ マイページ登録 2

手順1

※注意 インタ インタ

WEB出願のページからアク セスし、「メールで通知を受 け取る」を選択します。

| WEB出願                                                                                                    | 新                       |
|----------------------------------------------------------------------------------------------------|-------------------------|
| 今年度初めて<br>WEB出願を行う方はごちら<br>メールで通知を受け取る                                                                          | <b>氏名(フリ</b><br>姓<br>セイ |
| LINEで通知を受け取る                                                                                                    | 電話番号<br>090123          |
| 既に今年度の<br>WEB出願を行っている方はこちら                                                                                      | メールアド                   |
| ログイン画面へ                                                                                                    | ご<br>入力いた<br>登録用のUF     |
| ※注意事項<br>インターネットのみでは出願完了となりません。<br>インターネットにて出願後、必要書類を郵送してください。<br>必要書類は、試験種別によって異なりますので、募集要<br>項・志願確認表をご確認ください。 | 個人情                     |

手順2

氏名・電話番号・メールア ドレスを入力してください。

入力したメールアドレス宛

入力したメールアドレスに 届く「仮登録完了のお知ら せ」メール内にあるURLをク リックして登録を完了させ てください。

手順4

| 新規出願登録                        | 利用規約確認   |    |
|-------------------------------|----------|----|
|                               |          |    |
| リガナ)                          |          |    |
|                               | 名        | 氏  |
|                               | メイ       |    |
| Ļ                             |          |    |
| 2345678 (ハイ                   | フンなし)    | 1  |
| ドレス                           |          |    |
| x@nittosys.ac.j               | p        | 1  |
| 、<br>ただいたメールアト<br>DURLを送信します。 | ドレス宛に    | Ļ  |
| 個人情報の保護                       | 崖に同音します。 | 登行 |
| 情報の取り扱い                       | についてはこちら |    |
|                               |          |    |
| ***                           | (=       |    |

### 手順3

にメールが送信されます。

| 阪和                                                                             | 花子                                                               |
|--------------------------------------------------------------------------------|------------------------------------------------------------------|
| ハンワ                                                                            | ハナコ                                                              |
| ご入力いただい<br>た。<br>メール内のご深<br>す。                                                 | たメールアドレス宛に送信しまし<br>内に従い、操作をお願いいたしま                               |
|                                                                                |                                                                  |
| *メールが受信<br>をご確認いたた                                                             | できない場合は、迷惑メール設定<br>くか、お問い合わせください。                                |
| *メールが受信<br>をご確認いただ                                                             | できない場合は、迷惑メール設定<br>くか、お問い合わせください。<br>同じる                         |
| ッメールが受信<br>をご確認いただ<br>き録用のURLを送                                                | できない場合は、迷惑メール設定<br>くか、お問い合わせください。<br>目じる<br>信します。                |
| <ul> <li>シメールが受信</li> <li>をご確認いただ</li> <li>登録用のURLを送</li> <li>図個人情報</li> </ul> | できない場合は、迷惑メール設定<br>くか、お向い合わせください。<br>同じる<br>信します。<br>報の保護に同意します。 |

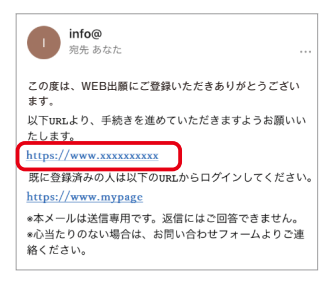

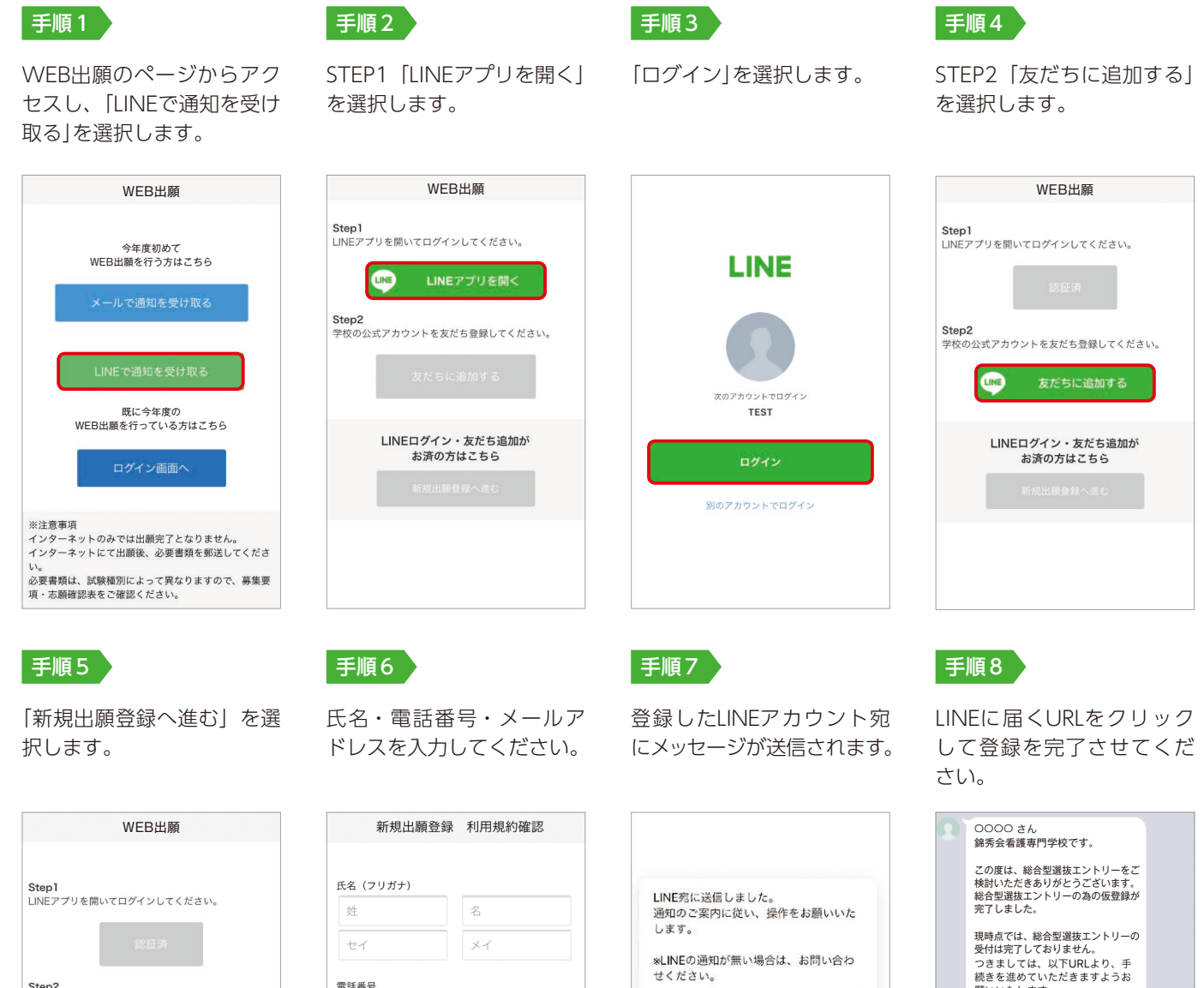

LINEで受け取る場合

2 マイページ登録

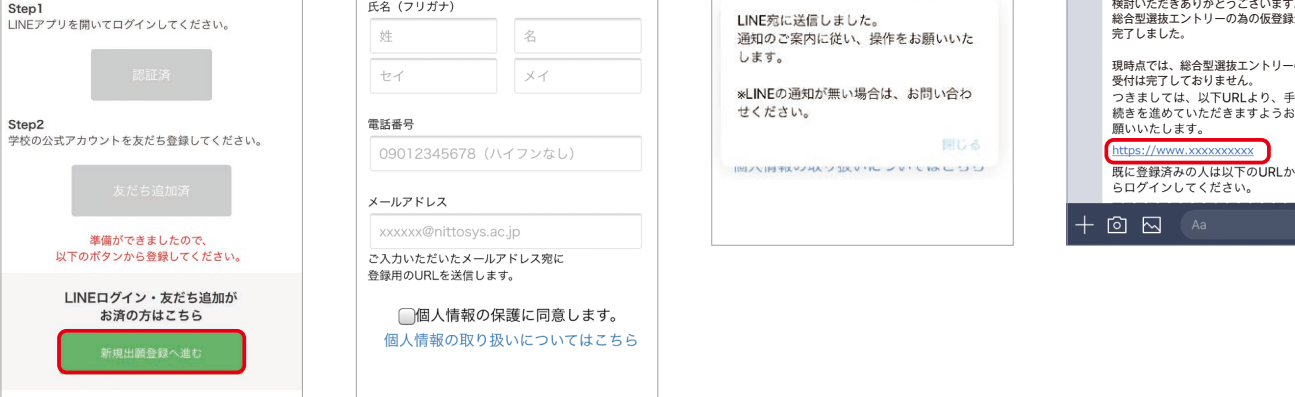

本校では、環境に配慮したインターネットによる出願を導入しています。 WEB出願なら、24時間いつでも出願可能です。

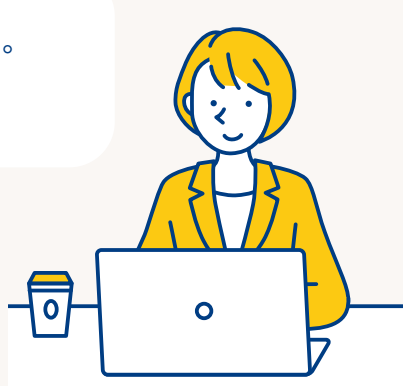

| 3 | 個人情         | <b>青報登録</b>                                                           |                            |                              |                                 |
|---|-------------|-----------------------------------------------------------------------|----------------------------|------------------------------|---------------------------------|
|   | 手順1         | 個人情報詳細入力<br>住所や生年月日などを入力                                              | 手順<br>してください。              | 2 画面の指示に従って入力<br>提出書類の添付が必要に | 項目を完了させてください。<br>なりますのでご準備ください。 |
|   |             | 個人情報登錄                                                                |                            | 総合型選抜エントリー登録                 | 出願登録                            |
|   |             | 氏名 💥                                                                  |                            | 総合型選抜エントリー                   | 出願                              |
|   |             | 阪和 花子                                                                 |                            | λ 試区分 ※                      | 入試区分 💥                          |
|   |             | 生年月日 ※                                                                |                            | ▼選択してください                    | 総合型選抜入試                         |
|   |             | ▼選択し ▼選択し ▼選択し                                                        |                            | 志望学科 ※                       | 第一志望学科 💥                        |
|   |             | 住所 ※ 報告号 检索                                                           |                            | ▼選択してください                    | 看護第1学科                          |
|   |             | ▼選択してください                                                             |                            | 志望動機                         | 内容の送信                           |
|   |             | 市区町村 番地                                                               |                            |                              |                                 |
|   |             | 建物名 部屋番号                                                              |                            | 0文字入力 (最大500文字まで)            |                                 |
|   |             | 出身学校 ※<br>○○高等学校                                                      |                            | 内容の送信                        |                                 |
|   |             | 内突の送信                                                                 |                            |                              |                                 |
|   |             |                                                                       |                            |                              |                                 |
| 4 | マイペ-<br>手順1 | -ジ パスワード説<br>「パスワード設定」を選択し                                            | <b>次定</b><br>ます。 <u>手順</u> | 2 英数字8文字以上のパスワ               | ワードを設定してください。                   |
|   |             | マイページ<br>U                                                            |                            | マイページのパスワート<br>【錦黍会寿護専門学】    | *設定<br>ゆ]                       |
|   |             | <ul> <li>★ # ★ # ★ #</li> </ul>                                       |                            | Q                            |                                 |
|   |             | 総合型選拔エントリーの受付が完了しました。                                                 |                            | マイページのパスワードを設定すること           | で、申請内容を確す。                      |
|   |             | 申込ありがとうございました。お送りしたメール<br>に記載のURLからでもパスワード設定が行えま                      |                            | 電話番号                         |                                 |
|   |             | >∞<br>設定後、クレジットカード決済が行えます。                                            |                            | 00070123456789               |                                 |
|   |             | パスワードの設定                                                              |                            | パスワード<br>※英数字8文字以上           |                                 |
|   |             |                                                                       |                            |                              |                                 |
|   |             | 試験情報                                                                  |                            | パスワード (確認)                   |                                 |
|   |             | 総合型選抜エントリー受付完了                                                        |                            | 24                           |                                 |
|   |             | <ul> <li>入試区分 [総合型選抜エントリー]</li> <li>第1希望学科</li> <li>看護第1学科</li> </ul> |                            | <b>相</b> 登                   |                                 |
|   |             | 申請内容を変更                                                               |                            |                              |                                 |
|   |             | ☆ ● □ = ○ ○ ○ ○ ○ ○ ○ ○ ○ ○ ○ ○ ○ ○ ○ ○ ○ ○                           |                            |                              |                                 |

5 検定料のお支払い 以下のいずれかの方法でお支払いください。

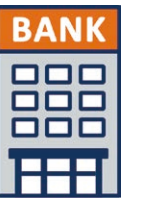

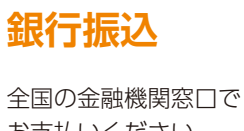

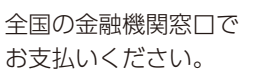

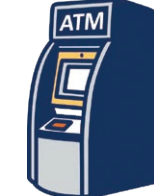

コンビニATM からの振込

全国に設置されている ATMからお振込みください。

## 6 郵送書類の郵送

マイページに記載されている提出書類を封筒に入れ、出願期間内に郵便局窓口から 簡易書留で下記の宛先まで郵送してください。(出願期間内必着)

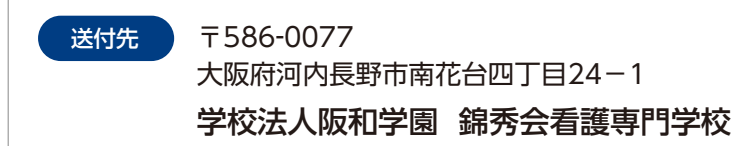

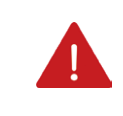

▲の登録後、登録したメールアドレ スに通知メールが届きますので、メー ルの内容に従って進めてください。

#### 受験票の印刷 学校にてら入金確認、6書類到着が確認されると、マイページ内から受験番号が通知されます。 印刷して試験当日まで保管しておいてください。

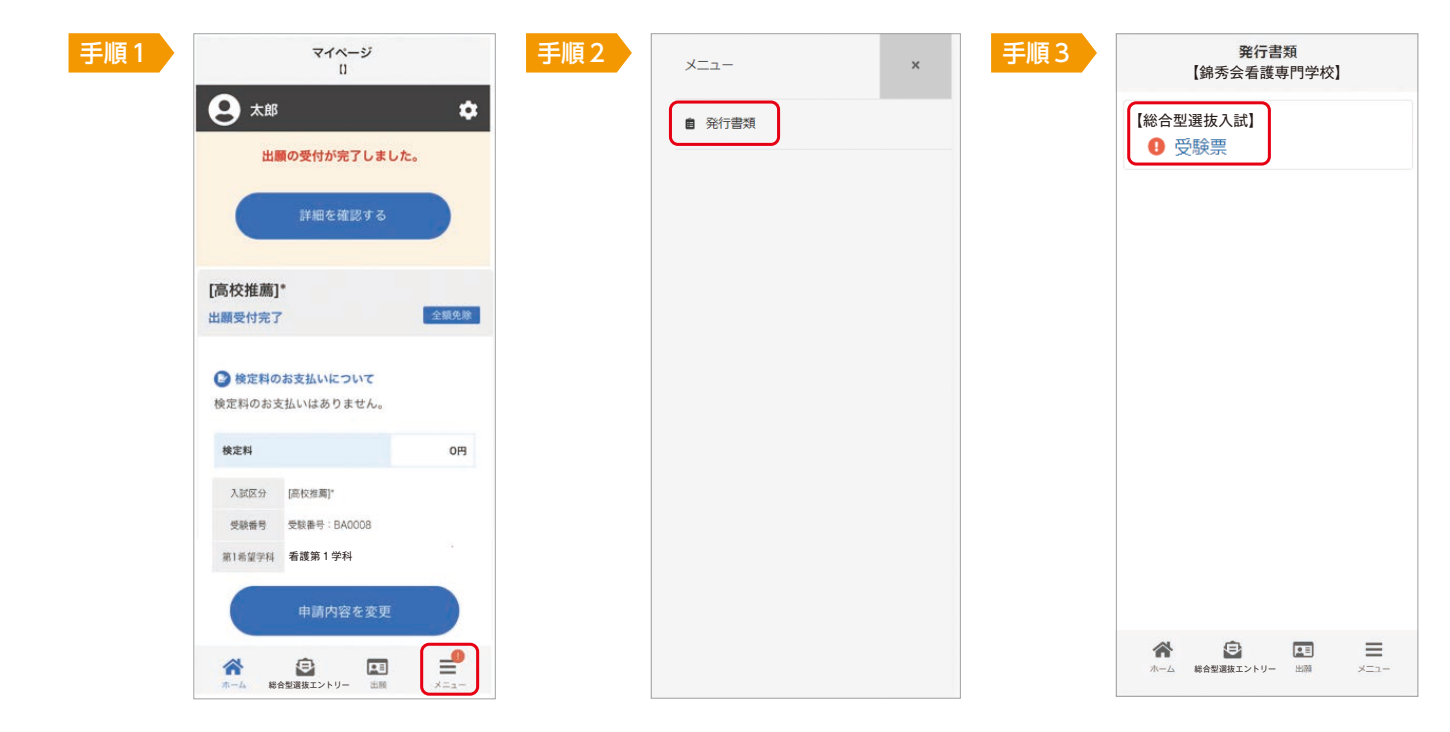

8

7

受験 試験当日は、必ず印刷した受験票を持参してください。

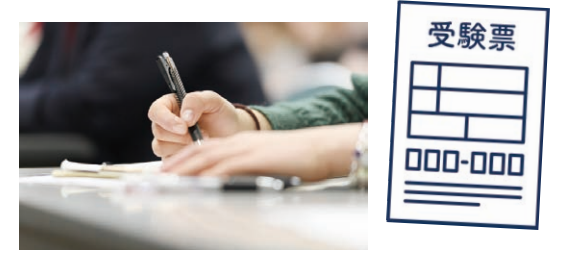

9 合否の確認

合格発表日に、ログイン後のトップページ内にある登録済み試験日程一覧に 合否の結果が通知されます。

また、合格者には入学に必要な諸手続きはこちらのページよりお知らせします。

|             | 全類鱼論                                                                                                    |
|-------------|----------------------------------------------------------------------------------------------------|
|             | ±1000.00                                                                                                    |
| 合格          |                                                                                                    |
| 看護第1学科      |                                                                                                    |
| 支払いについて     |                                                                                                    |
| いはありません。    |                                                                                                    |
|             | 0円                                                                                                    |
| [高校推薦]*     |                                                                                                    |
| 受験番号:BA0008 |                                                                                                    |
| 看護第1学科      |                                                                                                    |
|             | <ul> <li>合格</li> <li>看護第1学科</li> <li>支払いについて</li> <li>いはありません。</li> <li>(高校推興)*</li> <li>受較番号: BA0008</li> <li>看護第1学科</li> </ul> |